## 女人通移动建站平台 在线咨询白名单

目录

| <u> </u> , | 概述                  | 3 |
|------------|---------------------|---|
| `          | 在线咨询白名单(支持的第三方客服工具) | 3 |
| 三,         | 在线咨询使用方法            | 3 |

## 一、概述

与客户在线沟通是广告主获取广告线索、促进转化提升的重要营销手段,为满足 女人通广告主对客户在线咨询的需求,本文档介绍如何通过移动建站的"在线咨 询"营销组件实现在线咨询功能,以及当前在线咨询支持的第三方客服平台。

## 二、在线咨询白名单(支持的第三方客服工具)

商务通: <u>https://www.zoosnet.net</u> <u>http://swt.szyk01.com</u>

http://kwp.zoossoft.net

http://yuyue.zhedna.com/

- 53kf : <u>http://www.53kf.com</u>
- 七陌: <u>https://www.7moor.com</u>
- 百度商桥: <u>http://qiao.baidu.com</u>
- 快商通: <u>https://www.kuaishang.cn</u> <u>http://vip1-kf8.kuaishang.com.cn</u>
- 易聊通: http://live.easyliao.com

## 三、在线咨询使用方法

以 53KF 第三方客服平台为例, 各平台具体使用方法可咨询第三方工具。

**Step 1:** 登录 53KF <u>http://www.53kf.com</u>, 进入管理界面, 点击左边菜单栏的"云 客服后台"

|     | 云客服后台<br>限后台 |      |      |
|-----|--------------|------|------|
| ••• | 对话:0         | 等待:0 | 访客:0 |

**Step 2:** 进入"云客服后台"后,点击风格设置→获取网页代码→网页咨询代码, 点击"通用咨询地址"下面的按钮"复制通用地址"。

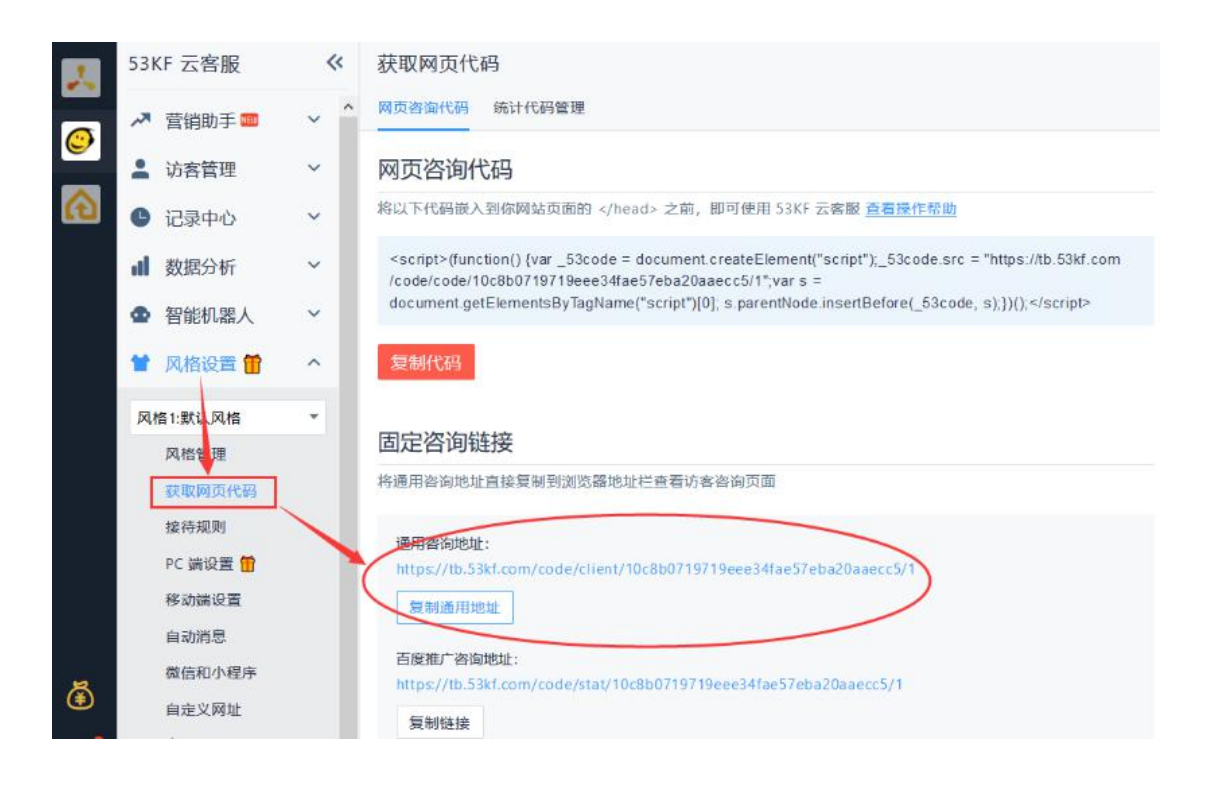

Step 3: 进入女人通移动建站站点编辑,选中"在线咨询"组件或"多线沟通" 组件,将上述地址复制粘贴到对应的"咨询链接"栏即可。

| 本有  | 线咨询 |   |
|-----|-----|---|
| -   |     | - |
|     |     |   |
| 询链接 |     |   |